# Informationen für Mannschaftsführer

Übersicht zu eurer Mannschaft:

## 1. Über die TC Warstein App

• Wählt in der App-Startseite "Mannschaften" aus und klickt in der Liste der Mannschaften auf euer Team (z.B. Herren 1)

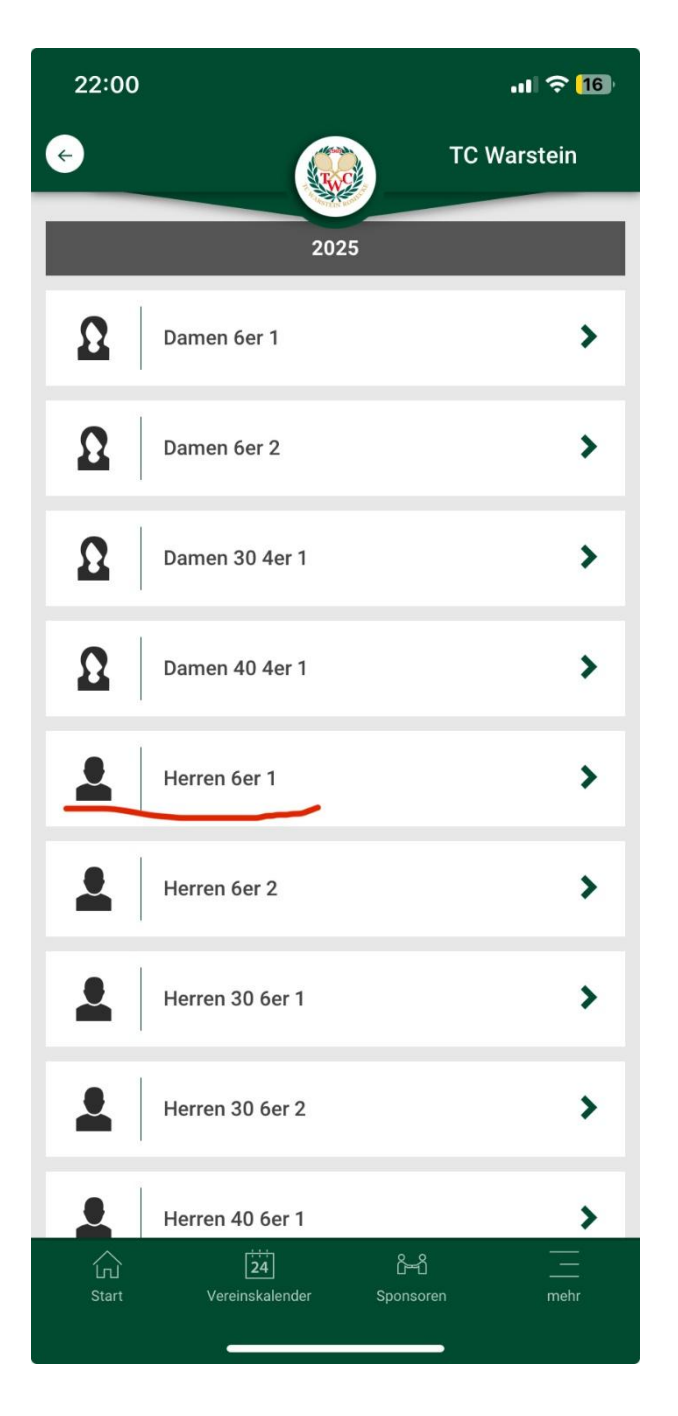

• Klickt auf den Stern neben den Mannschaftsnahmen, sodass euch eure Mannschaft als erstes in der Liste angezeigt wird

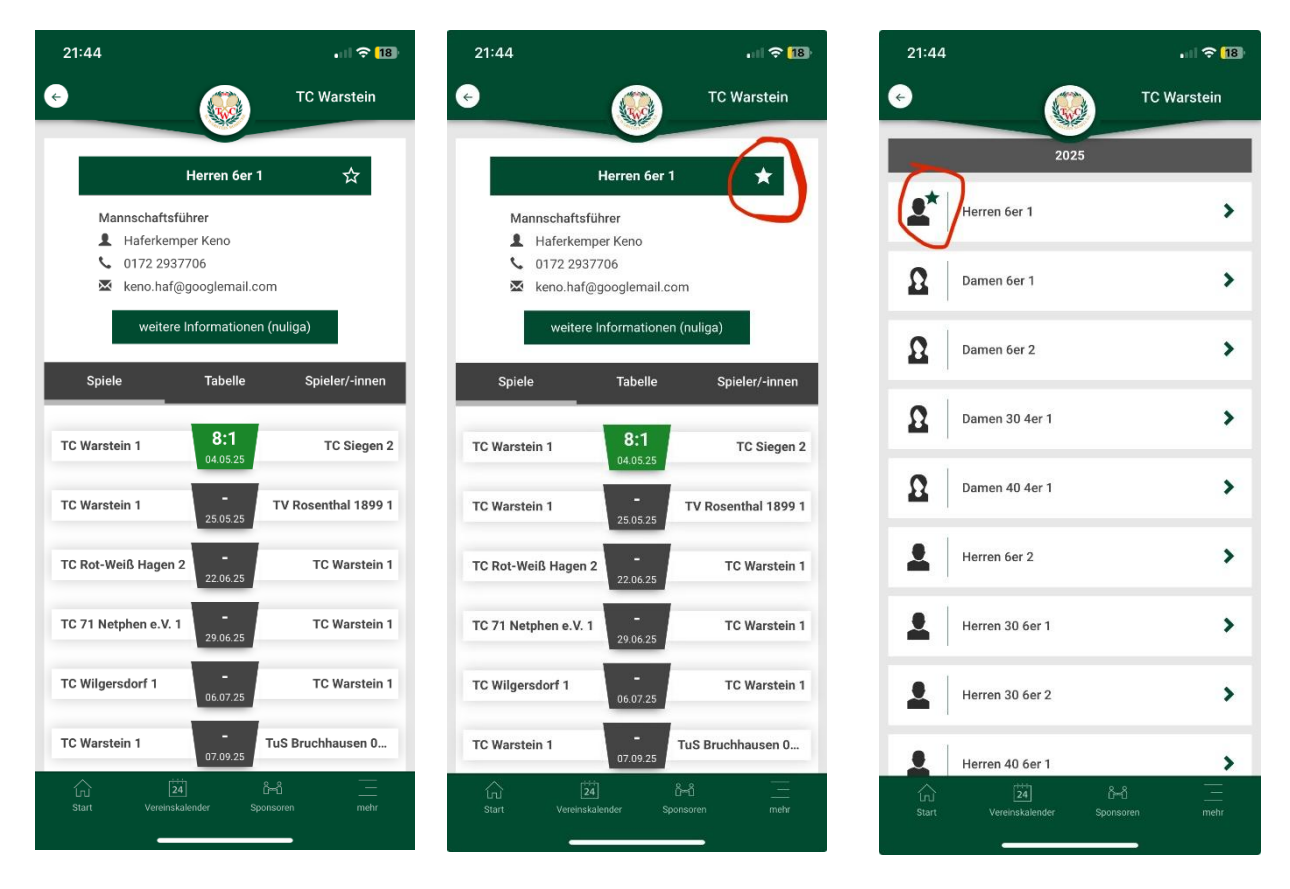

• In der App sind unter Spieler/-innen alle spielberechtigten Spieler in der korrekten Meldereihenfolge aufgelistet

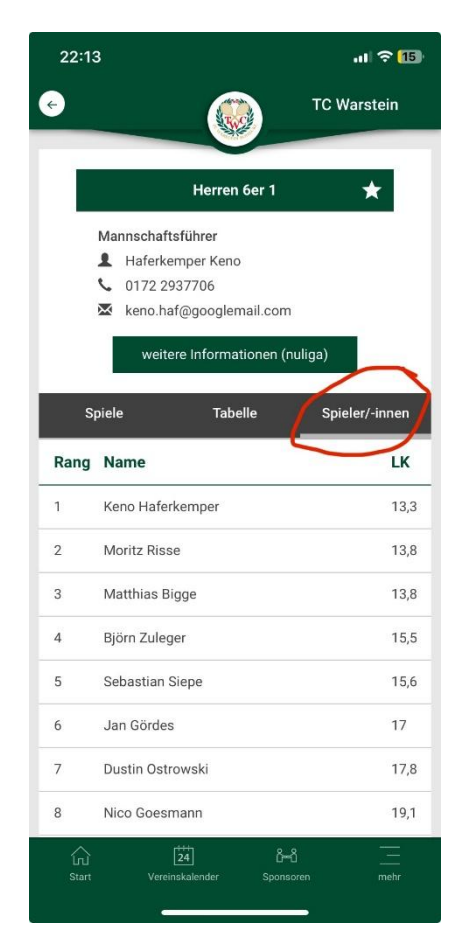

## 2. Über das Wettspielportal des Westfälischen Tennisverbans "nuLiga"

• Durch Klicken auf den Button "weitere Informationen (nuLiga)" gelangt man zur Mannschaftsübersicht im Wettspielportal des WTV

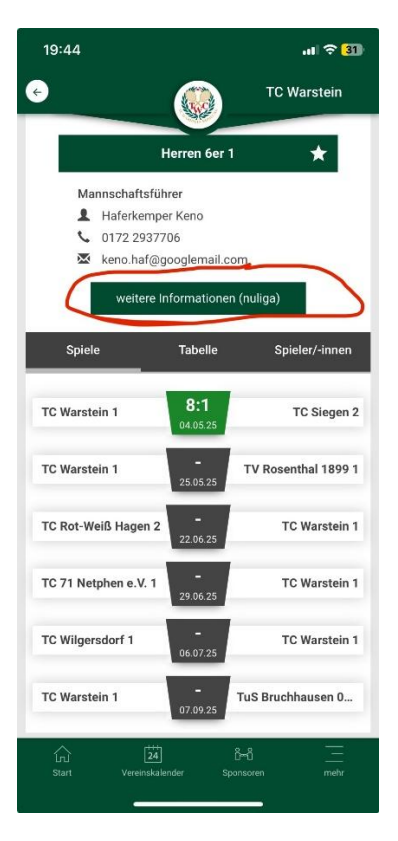

### • Im Portal nuLiga:

| Login            |                      |                           |                              |             |         |       |          |               |           |
|------------------|----------------------|---------------------------|------------------------------|-------------|---------|-------|----------|---------------|-----------|
| Senden           | <b>TCM</b>           |                           |                              |             |         |       |          |               |           |
| Server           | IC Warstein (5       | 5039301)                  |                              |             |         |       |          |               |           |
| Passwort?        | Herren 6er 1,        | Sommer 2025               |                              |             |         |       |          |               |           |
| Neuregistrierung | Verein               | TC Warstein               | (5020201)                    |             |         |       |          |               |           |
|                  | verein               | Romeckewe                 | g (Anfahrt bitte per Website | e). 59581 W | arstein |       |          |               |           |
| Vereine          |                      | www.tc-wars               | stein.de                     | -,,         |         |       |          |               |           |
| Nr, Name od. Ort | Mannschaft           | TC Warstein               | 1                            |             |         |       |          |               |           |
| Suchan           | Liga                 | Herren Bezi               | rksklasse Gr. 043            |             |         |       |          |               |           |
|                  | Tabelle              | 1. Platz                  |                              |             |         |       |          |               |           |
| Spieler          |                      | 1:0 Punkte (              | Heim 1:0, Gast 0:0)          | 2)          |         |       |          |               |           |
| Spielersuche     | Mannschaftsführer    | 8:1 Matchpt<br>Haforkompo | vr Kono – Mobil: 0172-2027   | 706         |         |       |          |               |           |
| spiciersderie    | Mannschartsführer    | keno haf@g                | ooglemail.com                | /06         |         |       |          |               |           |
| Ranglisten       |                      | iterioinaleg              | ooglemail.com                |             |         |       |          |               |           |
| LK-Rangliste     | Spieltermine - Süd   | dwestfalen 2025           |                              |             |         |       |          |               |           |
| Inhalt           | Datum                | Heimmannschaft            | Gastmannschaft               | Matches     | Sätze G | Games |          | Spielbericht  | :         |
| News - WTV       | So. 04.05.2025 10:00 | TC Warstein 1             | TC Siegen 2                  | 8:1         | 17:3 1  | 05:60 |          | anzeigen      |           |
| /erhandshomenage | So. 25.05.2025 14:30 | TC Warstein 1             | TV Rosenthal 1899 1          |             |         |       | ursprüng | glich am 25.0 | 05. 10:00 |
| impressum        | So. 22.06.2025 10:00 | TC Rot-Weiß Hagen 2       | TC Warstein 1                |             |         |       |          | offen         |           |
| Impressum        | So. 29.06.2025 09:30 | TC 71 Netphen e.V. 1      | TC Warstein 1                |             |         |       | ursprüng | glich am 29.0 | 06. 10:00 |
| Turniere         | So. 06.07.2025 10:00 | TC Wilgersdorf 1          | TC Warstein 1                |             |         |       | ursprüng | glich am 18.0 | 05. 10:00 |
| Turniersuche     | So. 07.09.2025 10:00 | TC Warstein 1             | TuS Bruchhausen 02 1         |             |         |       |          | offen         |           |
| Seminare         |                      | 2025                      |                              |             |         |       |          |               |           |
| Seminarkalender  | Spieler - Sommer     | 2025                      |                              |             |         |       |          |               |           |
| Maistarschaftan  | Rang Mannschaft L    | .K ID-Nummer N            | lame, Vorname                |             | Nation  | Info  | SG Einz  | el Doppel     | gesamt    |
|                  | 1 1 L                | K13,3 10108362 H          | laferkemper, Keno (2001)     |             |         |       | 1:0      | 1:0           | 2:0       |
| Sommer 2025      | 2 1 L                | K13,8 10451129 R          | lisse, Moritz (2004)         |             |         |       | 1:0      | 1:0           | 2:0       |
| RLW 2025         | 3 1 1                | K13.8 18552777 B          | linge Matthias (1985)        |             |         |       | 1.0      |               | 1.0       |

• Durch Klicken auf die Liga, ist die Gruppenübersicht zu sehen:

| ogin                          |                      |                                                |                                                          |              |        |        |      |         |            |          |
|-------------------------------|----------------------|------------------------------------------------|----------------------------------------------------------|--------------|--------|--------|------|---------|------------|----------|
| Benutzername                  |                      |                                                |                                                          |              |        |        |      |         |            |          |
| enden                         | TC Warstein (5       | 039301)                                        |                                                          |              |        |        |      |         |            |          |
| asswort?                      | Herren 6er 1, 9      | Sommer 2025                                    | 5                                                        |              |        |        |      |         |            |          |
| euregistrierung               | Verein               | TC Warste                                      | in (5039301)                                             |              |        |        |      |         |            |          |
| ereine                        | Verent               | Romeckey                                       | veg (Anfahrt bitte per Website<br>arstein de             | e), 59581 Wa | rstein |        |      |         |            |          |
| Nr, Name od. Ort              | Mannschaft           | TC Warste                                      | in 1                                                     |              |        |        |      |         |            |          |
| ak az                         | Liga                 | Herren Be                                      | ezirksklasse Gr. 043                                     |              |        |        |      |         |            |          |
| chen                          | Tabelle              | T. Platz                                       |                                                          |              |        |        |      |         |            |          |
| pieler                        |                      | 1:0 Punkte<br>8:1 Match                        | e (Heim 1:0, Gast 0:0)<br>punkte (Einzel 5:1, Doppel 3:0 | 2)           |        |        |      |         |            |          |
| pielersuche                   | Mannschaftsführer    | o. r Watch<br>Haferkem                         | per Keno - Mobil: 0172 2937                              | 706          |        |        |      |         |            |          |
| iciei sacire                  | Mannacharcsiumer     | keno.haf@                                      | googlemail.com                                           | /00          |        |        |      |         |            |          |
| <b>nglisten</b><br>-Rangliste | Spieltermine - Süd   | westfalen 2025                                 |                                                          |              |        |        |      |         |            |          |
| halt                          | Datum                | Heimmannschaft                                 | Gastmannschaft                                           | Matches      | Sätze  | Games  |      | Sp      | ielbericht |          |
| ews - WTV                     | So. 04.05.2025 10:00 | TC Warstein 1                                  | TC Siegen 2                                              | 8:1          | 17:3   | 105:60 |      | a       | nzeigen    |          |
| rhandshomenage                | So. 25.05.2025 14:30 | TC Warstein 1                                  | TV Rosenthal 1899 1                                      |              |        |        | ursp | rünglic | h am 25.0  | 5. 10:00 |
| inressum                      | So. 22.06.2025 10:00 | TC Rot-Weiß Hagen                              | 2 TC Warstein 1                                          |              |        |        |      |         | offen      |          |
| pressan                       | So. 29.06.2025 09:30 | TC 71 Netphen e.V.                             | 1 TC Warstein 1                                          |              |        |        | ursp | rünglic | h am 29.0  | 6. 10:00 |
| ırniere                       | So. 06.07.2025 10:00 | TC Wilgersdorf 1                               | TC Warstein 1                                            |              |        |        | ursp | rünglic | h am 18.0  | 5. 10:00 |
| rniersuche                    | 50. 07.09.2025 10:00 | IC Warstein 1                                  | TuS Bruchhausen 02 1                                     |              |        |        |      |         | offen      |          |
| minare<br>minarkalender       | Spieler - Sommer 2   | 2025                                           |                                                          |              |        |        |      |         |            |          |
|                               | Dana Managhafa U     | K ID-Nummer                                    | Name, Vorname                                            |              | Natio  | n Info | SG   | Einzel  | Doppel     | gesam    |
|                               | Rang Mannschart Li   |                                                |                                                          |              |        |        |      | 1.0     |            | 2.0      |
| eisterschaften                | ang Mannschart Li    | (13,3 10108362                                 | Haferkemper, Keno (2001)                                 |              |        |        |      | 1:0     | 1:0        | 2:0      |
| eisterschaften<br>ommer 2025  | 1 1 Li<br>2 1 Li     | <pre>&lt;13,3 10108362 &lt;13,8 10451129</pre> | Haferkemper, Keno (2001)<br>Risse, Moritz (2004)         |              |        |        |      | 1:0     | 1:0        | 2:0      |

- Aus der Gruppenübersicht ist der Spielplan aller Mannschaften ersichtlich ٠
- Die Informationen der gegnerischen Mannschaften sind per Klick auf die • Mannschaften abzurufen (z.B. von Rot-Weiß Hagen 2)

| Senden                | Südwestfa        | len 20      | 25                  |                      |   |     |      |       |        |                |                   |           |  |
|-----------------------|------------------|-------------|---------------------|----------------------|---|-----|------|-------|--------|----------------|-------------------|-----------|--|
| Passwort?             | Herren Be        | zirkskl     | asse Gr. 043        |                      |   |     |      |       |        |                |                   |           |  |
| Neuregistrierung      | Spielleiter: Wil | fried Klau  | uer, 58091 Hagen,   | Lothringer Str. 28   |   |     |      |       |        |                |                   |           |  |
| Vereine               | Tel: 02331 - 75  | 53747eN     | iall: wklauer@wtv.d | ie –                 |   |     |      |       |        |                |                   |           |  |
| Nr, Name od. Ort      |                  |             |                     |                      |   |     |      |       |        |                |                   |           |  |
| Suchen                | Tabelle          |             |                     |                      |   |     |      |       |        |                |                   |           |  |
| Spieler               | Rang N           | Mannschaft  |                     | Begegnungen          | S | U   | Ν    | Punk  | te M   | <b>Natches</b> | Sätze             | Games     |  |
| Spieleraucha          | <u>▲ 1 1</u>     | TC Warstein | 1                   | 1                    | 1 | 0   | 0    | 1:0   |        | 8:1            | 17:3              | 105:60    |  |
| spielersuche          | 2                | IC Rot-Weiß | 8 Hagen 2           | 1                    | 1 | 0   | 0    | 1:0   |        | 5:4            | 11:9              | 78:67     |  |
| Panglisten            | 3 1              | TC 71 Netpł | nen e.V. 1          | 0                    | 0 | 0   | 0    | 0:0   |        | 0:0            | 0:0               | 0:0       |  |
| LK Banglisto          | 4 1              | TuS Bruchha | ausen 02 1          | 0                    | 0 | 0   | 0    | 0:0   |        | 0:0            | 0:0               | 0:0       |  |
| LK-Rangiiste          | 5 1              | TV Rosentha | al 1899 1           | 0                    | 0 | 0   | 0    | 0:0   |        | 0:0            | 0:0               | 0:0       |  |
| Inhalt                | ▼ 6 1            | TC Wilgersd | orf 1               | 1                    | 0 | 0   | 1    | 0:1   |        | 4:5            | 9:11              | 67:78     |  |
| Nows WTV              | ▼ 7 1            | TC Siegen 2 |                     | 1                    | 0 | 0   | 1    | 0:1   |        | 1:8            | 3:17              | 60:105    |  |
|                       |                  |             |                     |                      |   |     |      |       |        |                |                   |           |  |
| verbandsnomepage      |                  |             |                     |                      |   |     |      |       |        |                |                   |           |  |
| Impressum             | Spielplan        |             |                     |                      |   |     |      |       |        |                |                   |           |  |
| Turnioro              | Spicipiun        |             |                     |                      |   |     |      |       |        |                |                   |           |  |
| Turnere               | Datum            | н           | leimmannschaft      | Gastmannschaft       |   | Mat | ches | Sätze | Games  |                | Spielberich       | t         |  |
| Turniersuche          | So. 04.05.2025   | 10:00 T     | C Rot-Weiß Hagen 2  | TC Wilgersdorf 1     |   | 5   | :4   | 11:9  | 78:67  |                | anzeigen          |           |  |
| Seminare              |                  | Т           | C Warstein 1        | TC Siegen 2          |   | 8   | :1   | 17:3  | 105:60 |                | anzeigen          |           |  |
| Seminare              | So. 11.05.2025 ( | 09:30 T     | C 71 Netphen e.V. 1 | TC Siegen 2          |   |     |      |       |        | ursprün        | glich am 11.      | 05. 10:00 |  |
| Serrinarkalender      | Sa. 17.05.2025   | 10:00 T     | uS Bruchhausen 02 1 | TC Rot-Weiß Hagen 2  |   |     |      |       |        | ursprün        | glich am 18.      | 05. 10:00 |  |
| Meisterschaften       | So. 18.05.2025   | 14:30 T     | V Rosenthal 1899 1  | TC 71 Netphen e.V. 1 |   |     |      |       |        | ursprün        | -<br>glich am 18. | 05. 10:00 |  |
| Sommer 2025           | So. 25.05.2025   | 10:00 T     | C Siegen 2          | TC Rot-Weiß Hagen 2  |   |     |      |       |        |                | offen             |           |  |
| DUM 2025              | So. 25.05.2025   | 14:30 T     | C Wilgersdorf 1     | TC 71 Netphen e.V. 1 |   |     |      |       |        | ursprün        | glich am 25.      | 05. 10:00 |  |
| KLW ZUZO              |                  | Т           | C Warstein 1        | TV Rosenthal 1899 1  |   |     |      |       |        | ursprün        | glich am 25.      | 05. 10:00 |  |
| wiv vereinspokal 2025 | So. 15.06.2025   | 09:00 T     | C Wilgersdorf 1     | TuS Bruchhausen 02 1 | 1 |     |      |       |        | ursprün        | glich am 15.      | 06. 10:00 |  |
| WTV Ligen 2025        | So. 15.06.2025   | 10:00 T     | C Rot-Weiß Hagen 2  | TV Rosenthal 1899 1  |   |     |      |       |        |                | offen             |           |  |
| Ostwestfalen 2025     | So. 22.06.2025   | 10:00 T     | uS Bruchhausen 02 1 | TC 71 Netphen e.V. 1 |   |     |      |       |        |                | offen             |           |  |
| Münsterland 2025      |                  | Т           | C Rot-Weiß Hagen 2  | TC Warstein 1        |   |     |      |       |        |                | offen             |           |  |

• Dort sind auch die Kontaktdaten des gegnerischen Mannschaftsführers z.B. für Spielverlegungen zu finden

| Login                              |                                                                                   |                                                                                                 |  |  |  |  |  |  |  |  |  |
|------------------------------------|-----------------------------------------------------------------------------------|-------------------------------------------------------------------------------------------------|--|--|--|--|--|--|--|--|--|
| Benutzername                       |                                                                                   |                                                                                                 |  |  |  |  |  |  |  |  |  |
| Senden                             | TC Rot-Weiß Hagen (501293                                                         | 30)                                                                                             |  |  |  |  |  |  |  |  |  |
| Passwort?                          | Herren 6er 2, Sommer 2025                                                         | -,                                                                                              |  |  |  |  |  |  |  |  |  |
| Varaina                            | Verein T                                                                          | TC Rot-Weiß Hagen (5012930)<br>Bredelle 44, 58097 Hagen                                         |  |  |  |  |  |  |  |  |  |
| Na Nama and Oct                    | ł                                                                                 | http://www.rot-weiss-hagen.de                                                                   |  |  |  |  |  |  |  |  |  |
| Nr, Name od. Ort                   | Mannschaft                                                                        | C Rot-Weils Hagen 2                                                                             |  |  |  |  |  |  |  |  |  |
| Suchen                             | Liga F                                                                            | Terren Bezirksklasse Gr. 043                                                                    |  |  |  |  |  |  |  |  |  |
| Spieler                            | Tabelle 2                                                                         | .: Halz<br>1:0 Punkte (Heim 1:0, Gast 0:0)<br>5:4 Matchpunkte ( <u>Einzel 4:2. D</u> oppel 1:2) |  |  |  |  |  |  |  |  |  |
| Spielersuche                       | Mannschaftsführer Biereke Tobias - Mobil: 0170 7309666<br>biereke@akademie.tennis |                                                                                                 |  |  |  |  |  |  |  |  |  |
| <b>Ranglisten</b><br>LK-Rangliste  | Spieltermine - Südwestfalen 2025                                                  |                                                                                                 |  |  |  |  |  |  |  |  |  |
| Inhalt                             | Datum Heimmannschaft                                                              | Gastmannschaft Matches Sätze Games Spielbericht                                                 |  |  |  |  |  |  |  |  |  |
| News - WTV                         | So. 04.05.2025 10:00 TC Rot-Weiß Hagen 2                                          | 2 TC Wilgersdorf 1 5:4 11:9 78:67 anzeigen                                                      |  |  |  |  |  |  |  |  |  |
| Verbandshomenage                   | Sa. 17.05.2025 10:00 TuS Bruchhausen 02                                           | 1 TC Rot-Weiß Hagen 2 ursprünglich am 18.05. 10:00                                              |  |  |  |  |  |  |  |  |  |
| Impressum                          | So. 25.05.2025 10:00 TC Siegen 2                                                  | TC Rot-Weiß Hagen 2 offen                                                                       |  |  |  |  |  |  |  |  |  |
| Impressum                          | So. 15.06.2025 10:00 TC Rot-Weiß Hagen 2                                          | 2 TV Rosenthal 1899 1 offen                                                                     |  |  |  |  |  |  |  |  |  |
| Turniere                           | So. 22.06.2025 10:00 TC Rot-Weiß Hagen 2                                          | 2 TC Warstein 1 offen                                                                           |  |  |  |  |  |  |  |  |  |
| Turniersuche                       | So. 07.09.2025 10:00 TC 71 Netphen e.V. 1                                         | TC Rot-Weiß Hagen 2 offen                                                                       |  |  |  |  |  |  |  |  |  |
| <b>Seminare</b><br>Seminarkalender | Spieler - Sommer 2025                                                             |                                                                                                 |  |  |  |  |  |  |  |  |  |
|                                    | Rang Mannschaft LK ID-Nummer                                                      | Name, Vorname Nation Info SG Einzel Doppel gesamt                                               |  |  |  |  |  |  |  |  |  |
| Meisterschaften                    | 7 2 LK3,8 10268413                                                                | Federowicz, Jakub (2002) POL D                                                                  |  |  |  |  |  |  |  |  |  |
| Sommer 2025                        | 8 2 LK4,0 10765429                                                                | Paulus, Philipp (2007) 0:1 - 0:1                                                                |  |  |  |  |  |  |  |  |  |
| RLW 2025                           | 9 2 LK4,1 18109300                                                                | Weber, Stephan (1981)         1:0         1:0         2:0                                       |  |  |  |  |  |  |  |  |  |
| WTV Vereinspokal 2025              | 10 2 LK4,7 10452546                                                               | Lorenz, Thilo (2004) 1:0 2:0                                                                    |  |  |  |  |  |  |  |  |  |
| WTV Ligen 2025                     | 11 2 LK6,4 18004053                                                               | Michels, Tobias (1980) - 0:1 0:1                                                                |  |  |  |  |  |  |  |  |  |

## Bei Heimspielen: Spielbericht ausdrucken und Ergebniserfassung

- Zum Ausdrucken des Spielberichtes und der Ergebniserfassung ist das Einloggen in nuLiga erforderlich
- Die Zugangsdaten kann der Vorstand für euch erstellen, sofern ihr noch keine erhalten habt
- Das Feld zum Login ist auf der linken Seite in nuliga:

| chile             | UNSER TENNIS <b>SHO</b> | P          |                              |                          |              |         |        |                              |
|-------------------|-------------------------|------------|------------------------------|--------------------------|--------------|---------|--------|------------------------------|
| THAT S-VERT       | Der WTV Akt             | uelles Z   | Zielgruppen                  | Spielbetrieb             | Turnie       | re      | Kontak | te                           |
| Home >            |                         |            |                              |                          |              |         |        |                              |
|                   |                         |            |                              |                          |              |         |        |                              |
| Login             |                         |            |                              |                          |              |         |        |                              |
| Benutzername      |                         |            |                              |                          |              |         |        |                              |
| Senden            | TC Warstein             | (503930    | 1)                           |                          |              |         |        |                              |
| Decouvert2        | Herren 6er 1            | Somm       | er 2025                      |                          |              |         |        |                              |
| Passwort?         | nemenoeri               | , 5011111  | CT 2025                      |                          |              |         |        |                              |
| Neuregistnerung   | Verein                  |            | TC Warstein (50              | 39301)                   |              |         |        |                              |
| Vereine           |                         |            | Romeckeweg (A                | nfahrt bitte per Websit  | te), 59581 W | arstein |        |                              |
| Na Nama and Ort   | Marca and a fi          |            | www.tc-warsteii              | n.de                     |              |         |        |                              |
| Nr, Name od. Ort  | Mannschaft              |            | IC warstein 1                |                          |              |         |        |                              |
| Suchen            | Liga                    |            | Herren Bezirksk              | Jasse Gr. 043            |              |         |        |                              |
|                   | Tabelle                 |            | 1. Platz<br>1:0 Punkte (Heii | m 1:0_Gast 0:0)          |              |         |        |                              |
| Spieler           |                         |            | 8:1 Matchpunkt               | e (Einzel 5:1, Doppel 3: | 0)           |         |        |                              |
| Spielersuche      | Mannschaftsführer       |            | Haferkemper K                | eno - Mobil: 0172 2937   | 7706         |         |        |                              |
| Desellates        |                         |            | keno.haf@goog                | lemail.com               |              |         |        |                              |
| Kanglisten        | Spieltermine - S        | üdwostfalz | 2025                         |                          |              |         |        |                              |
| LK-Rangliste      | spieltermine - 5        | uuwestiale | 2025                         |                          |              |         |        |                              |
| Inhalt            | Datum                   | Heimma     | annschaft (                  | astmannschaft            | Matches      | Sätze   | Games  | Spielbericht                 |
| Nows WTV          | So. 04.05.2025 10:0     | 0 TC Wars  | tein 1 1                     | C Siegen 2               | 8:1          | 17:3    | 105:60 | anzeigen                     |
| Verbagdebergegege | So. 25.05.2025 14:3     | 0 TC Wars  | tein 1 1                     | V Rosenthal 1899 1       |              |         |        | ursprünglich am 25.05. 10:00 |
| verbandsnomepage  | So. 22.06.2025 10:0     | 0 TC Rot-V | Veiß Hagen 2 1               | C Warstein 1             |              |         |        | offen                        |
| Impressum         | So. 29.06.2025 09:3     | 0 TC 71 N  | etphen e.V. 1 1              | C Warstein 1             |              |         |        | ursprünglich am 29.06. 10:00 |
| Turpiere          | So. 06.07.2025 10:0     | 0 TC Wilge | ersdorf 1 1                  | C Warstein 1             |              |         |        | ursprünglich am 18.05. 10:00 |
| Turniersuche      | So. 07.09.2025 10:0     | 0 TC Wars  | tein 1 1                     | uS Bruchhausen 02 1      |              |         |        | offen                        |

• Nach Eingabe der Mailadresse erscheint die vollständige Loginmaske

| nuLiga ID                                |       |  |  |  |  |  |  |
|------------------------------------------|-------|--|--|--|--|--|--|
| Username                                 |       |  |  |  |  |  |  |
| keno.haf@googlemail.com                  |       |  |  |  |  |  |  |
| Password                                 |       |  |  |  |  |  |  |
|                                          | Login |  |  |  |  |  |  |
| haben Ihr Passwort vernessen?            |       |  |  |  |  |  |  |
| e haben noch keinen Zugang? Registrieren |       |  |  |  |  |  |  |

- Anschließend muss man der Datenschutzerklärung zustimmen und ein neues Passwort vergeben
- Danach oben rechts auf TC Warstein klicken:

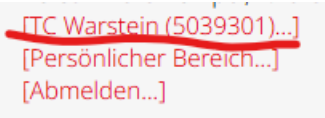

• In der Vereinsübersicht ist automatisch der Reiter Ergebniserfassung ausgewählt:

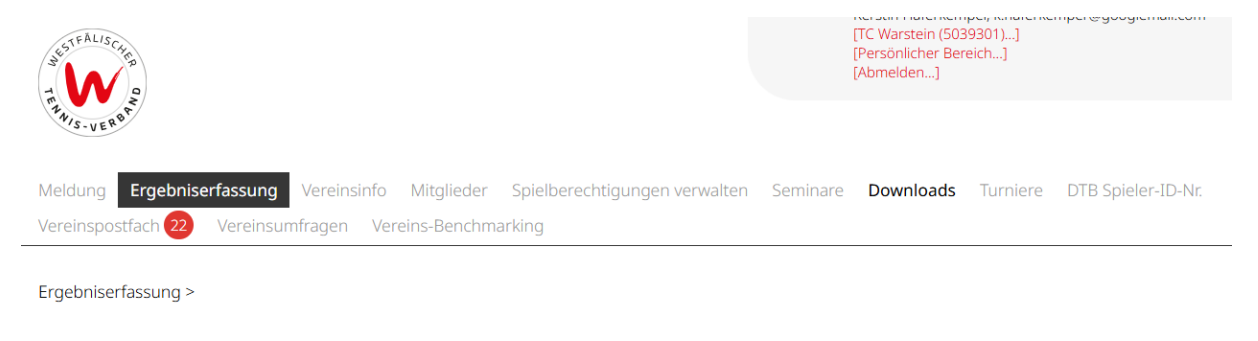

### Ergebniserfassung TC Warstein

| Spielberichte su | chen            |                |                        |
|------------------|-----------------|----------------|------------------------|
| Mannschaft       | alle            |                | ~                      |
| Zeitraum         | Letzte 14 Tage  | ~              |                        |
|                  | 0               | bis            | (Beispiel: 12.12.2006) |
| Optionen         | unbearbeitete S | pielberichte a | nzeigen                |
| Suchen           |                 |                |                        |

- Dann bei Mannschaft das eigene Team auswählen und bei Zeitraum Sommer 2025 auswählen
- Anschließend auf Suchen klicken:

#### Ergebniserfassung TC Warstein

#### Spielplan

| Dat | um               | Liga  | Heimmannschaft | Gastmannschaft       | Matches | Sätze | Games  | Spielbericht                 |         |
|-----|------------------|-------|----------------|----------------------|---------|-------|--------|------------------------------|---------|
| So. | 04.05.2025 10:00 | M00BK | TC Warstein 1  | TC Siegen 2          | 8:1     | 17:3  | 105:60 | anzeigen                     | 🔁 (pdf) |
| So. | 25.05.2025 14:30 | M00BK | TC Warstein 1  | TV Rosenthal 1899 1  | 0:0     | 0:0   | 0:0    | ursprünglich am 25.05. 10:00 | 🔁 (pdf) |
| So. | 07.09.2025 10:00 | M00BK | TC Warstein 1  | TuS Bruchhausen 02 1 | 0:0     | 0:0   | 0:0    | erfassen                     | 🔁 (pdf) |

## Spielbericht ausdrucken:

- Zu jedem Heimspiel muss der Mannschaftsführer der Heimmannschaft einen Spielberichtsbogen ausgedruckt zur Eintragung vorliegen
- Der Spielberichtsbogen kann durch das Klicken auf pdf am rechten Rand aufgerufen und gedruckt werden.

| Ergebniser<br>TC Warstei | fassung<br>n                         |                        |
|--------------------------|--------------------------------------|------------------------|
| Spielberichte s          | uchen                                |                        |
| Mannschaft               | Sommer 2025: Herren 6er 1            | ~                      |
| Zeitraum                 | ● Sommer 2025                        |                        |
|                          | O bis                                | (Beispiel: 12.12.2006) |
| Optionen                 | unbearbeitete Spielberichte anzeigen |                        |
| Suchen                   |                                      |                        |
|                          |                                      |                        |
| Spielplan                |                                      |                        |

| Datum                | Liga  | Heimmannschaft | Gastmannschaft       | Matches | Sätze | Games  | Spielbericht                 | _       |
|----------------------|-------|----------------|----------------------|---------|-------|--------|------------------------------|---------|
| So. 04.05.2025 10:00 | MOOBK | TC Warstein 1  | TC Siegen 2          | 8:1     | 17:3  | 105:60 | anzeigen                     | 🔼 (pdf) |
| So. 25.05.2025 14:30 | M00BK | TC Warstein 1  | TV Rosenthal 1899 1  | 0:0     | 0:0   | 0:0    | ursprünglich am 25.05. 10:00 | 🔁 (pdf) |
| So. 07.09.2025 10:00 | M00BK | TC Warstein 1  | TuS Bruchhausen 02 1 | 0:0     | 0:0   | 0:0    | erfassen                     | 🔁 (pdf) |

### Ergebnisserfassung:

- Nach dem Heimspiel ist das Spielergebnis bis 18:00 Uhr am nächsten Tag in nuliga einzugeben
- Dazu einfach auf "anzeigen" oder "ursprünglich am …" klicken: Ergebniserfassung TC Warstein

| Spielberichte      | uchen                   |                        |
|--------------------|-------------------------|------------------------|
| Mannschaft         | Sommer 2025: Herren 6e  | er 1 🗸 🗸               |
| Zeitraum           | Sommer 2025             |                        |
|                    | Obis                    | (Beispiel: 12.12.2006) |
| Optionen<br>Suchen | unbearbeitete Spielberi | ichte anzeigen         |

#### Spielplan

| Dati | um               | Liga  | Heimmannschaft | Gastmannschaft       | Matches | Sätze | Games  | Spielbericht                 |         |
|------|------------------|-------|----------------|----------------------|---------|-------|--------|------------------------------|---------|
| So.  | 04.05.2025 10:00 | M00BK | TC Warstein 1  | TC Siegen 2          | 8:1     | 17:3  | 105:60 | anzeigen                     | 🔁 (pdf) |
| So.  | 25.05.2025 14:30 | M00BK | TC Warstein 1  | TV Rosenthal 1899 1  | 0:0     | 0:0   | 0:0    | ursprünglich am 25.05. 10:00 | 🔁 (pdf) |
| So.  | 07.09.2025 10:00 | M00BK | TC Warstein 1  | TuS Bruchhausen 02 1 | 0:0     | 0:0   | 0:0    | erfassen                     | 🔁 (pdf) |

• Anschließend den Spielbericht eingaben und auf "Speichern" klicken

|         | ~                                       |                                         |                                       |
|---------|-----------------------------------------|-----------------------------------------|---------------------------------------|
| 14:30 U | Jhr                                     |                                         |                                       |
|         |                                         |                                         |                                       |
|         |                                         |                                         |                                       |
| w.o.*   | 1.Satz                                  | 2.Satz                                  | 3.Sat                                 |
|         | 0 0                                     | 0 0                                     | 0                                     |
|         |                                         | 0 0                                     | 0                                     |
|         | 0 0                                     |                                         |                                       |
|         | 0 0                                     | 0 0                                     | 0                                     |
|         | 0 0 0 0 0                               | 0 0 0                                   | 0                                     |
|         | 000000000000000000000000000000000000000 | 000000000000000000000000000000000000000 | 0                                     |
|         | 14:30 L                                 | v<br>14:30 Uhr<br>w.o.* 1.Satz          | v<br>14:30 Uhr<br>w.o.* 1.Satz 2.Satz |

### Weitere Dokumente in der Dokumentenbox der App:

- Aktuelle Wettspielordnung
- Terminplan des aktuellen Jahres
- Leitfaden Mannschaftsspiele Erwachsene
- Information Jugendspiele